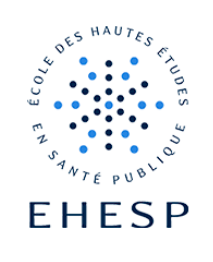

- ´\_´\_ Ajouter facilem

Ajouter facilement des éléments dans votre cours avec le panier d'activité

Objectif : Le panier d'activité vous permet de stocker dans un panier virtuel, des ressources ou activités pour les réutiliser ensuite dans un autre cours.

| Étape 1             | A   RA →   Mode d'édition ●                                                                             |
|---------------------|----------------------------------------------------------------------------------------------------|
| Activez le mode     |                                                                                                    |
| édition             |                                                                                                    |
| Étape 2             | Positionnez-vous dans le cours dans lequel se trouve l'élément que vous voulez copier.                  |
| Activez le bloc     | Ouvrez le tiroir de bloc situé à droite :                                                               |
| "panier d'activité" | AC - Mode d'édition                                                                                     |
|                     | t Gestion du cours 🤊                                                                                    |
|                     | Cliquez sur "ajouter un bloc" et dans la liste proposée choisissez "panier d'activité"                  |
|                     | + Ajouter un bloc                                                                                       |
|                     | Activité récente                                                                                        |
|                     | Activités                                                                                               |
|                     | Auto-achèvement                                                                                         |
|                     | Dernières annonces                                                                                      |
|                     | Événements à venir                                                                                      |
|                     | Fichiers personnels                                                                                     |
|                     | Implication dans le cours                                                                               |
|                     | Marque-pages administrateur                                                                             |
|                     | Panier d'activités                                                                                      |
|                     | Le symbole est maintenant visible dans votre cours et votre panier apparait dans la colonne de droite : |

## Tutoriel Campus

1>

|                                                            | Panier d'activités 🕂 🌣 🗸                                                                                                    |
|------------------------------------------------------------|----------------------------------------------------------------------------------------------------|
|                                                            | \$                                                                                                    |
|                                                            | Copier la section                                                                                                    |
|                                                            |                                                                                                    |
| Étape 3                                                    | Cliquez sur le symbole 🞰 correspondant à l'élément que vous voulez copier :                                                                                                    |
| Copiez un élément<br>du cours vers le<br>panier            | CHOIX DE GROUPE<br>choisissez votre groupe pour l'atelier du 8 février 2024 🖋                                                                                                    |
|                                                            | Voulez-vous vraiment copier cet élément dans le panier d'activités ?                                                                                                    |
|                                                            | Annuler Confirmer                                                                                                    |
|                                                            | L'élément apparait dans le panier d'activité :                                                                                                    |
|                                                            | Panier d'activités 🕂 💠 🗸                                                                                                    |
|                                                            | ♣≥ choisissez votre groupe → I 🖬 🗅                                                                                                    |
|                                                            | Section 0<br>Copier la section                                                                                                    |
|                                                            | Suivant le type d'élément copié, il peut vous être demandé d'inclure les données utilisateurs. Il est préférable de mettre "non" pour ne pas recopier les résultats des apprenants. |
| Étape 4<br>Collez un élément<br>du panier vers le<br>cours | Positionnez-vous dans le cours dans lequel vous voulez intégrer l'élément copié et ajoutez le                                                                                       |
|                                                            | panier d'activité selon la même procédure.                                                                                                    |
|                                                            | Votre panier s'affichera avec l'élément copié :                                                                                                    |
|                                                            | Panier d'activités 🛛 🕂 🌣 🗸                                                                                                    |
|                                                            | ♣2 choisissez votre groupe → 1 🛍 🗅                                                                                                    |
|                                                            | Section 0 🗢                                                                                                    |
|                                                            | Copier la section                                                                                                    |
|                                                            | Si votre élément copié n'apparait pas dans le panier, rafraichissez votre page avec la touche                                                                                       |
|                                                            | F5 ou le symbole :                                                                                                    |
|                                                            | Kechercher avec Google ou saisir une adresse                                                                                                    |

## **Tutoriel Campus**

|                    | Cliquez sur l'icône "coller" de l'élément que vous voulez deposer :                                                   |
|--------------------|----------------------------------------------------------------------------------------------------|
|                    | 半 choisissez votre groupe 🗲 🕽 🛍 🗋                                                                                     |
|                    | Ouvrez la section dans laquelle vous souhaitez intégrer l'élément et cliquez dans la zone de<br>dépôt qui s'affiche : |
|                    |                                                                                                    |
|                    | Pour annuler la copie, cliquez sur l'icône "annuler" dans l'en-tête de votre cours :                                  |
|                    | Coller cet élément: (굿) (Étiquette : Image) Présentation de la plateforme                                             |
| Étape 5            | L'élément copié reste dans le panier d'activité.                                                                      |
| Vider votre panier | Si vous n'en avez plus besoin il faut vider le panier :                                                               |
|                    | 半 choisissez votre groupe 🗲 🖡 💼 🖆                                                                                     |
|                    | Si vous avez plusieurs éléments à supprimer, vous pouvez aussi demander à purger le panier :                          |
|                    | Panier d'activités 🕂 💠 🗸                                                                                              |
|                    | La Im Configurer le bloc<br>Panier d'activités                                                                        |
|                    | ▷ Vi                                                                                                    |
|                    | j⊤j v ďactivités                                                                                                    |
|                    | V Permissions Voir les permissions                                                                                    |
|                    | $\square$ a Supprimer le bloc                                                                                         |
|                    | Panier d'activités                                                                                                    |
|                    | Image: Wige du panier                                                                                                 |

Pour toute question vous pouvez nous écrire à campus@ehesp.fr

Tutoriel mis à jour le 11 février 2025

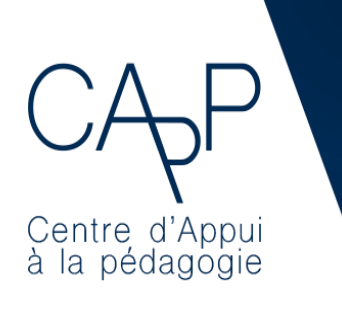

**Centre d'Appui à la Pédagogie** Nous contacter : <u>capp@ehesp.fr</u> Infos : <u>campus.ehesp.fr/capp</u> Suivez nous sur Twitter: <u>@ehespCApP</u>

 $\triangleright$